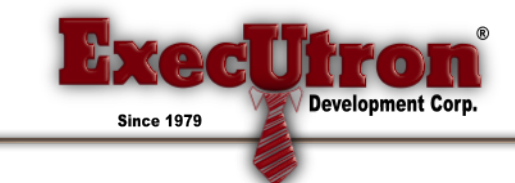

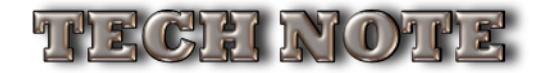

## Mac "Gatekeeper" issues with Mac O/S Sierra+

Starting with Mac O/S Sierra and beyond, Apple has instituted stricter rules when downloading files from the Internet. Basically, they want all "Apps" to be purchased/downloaded from their App Store.

PIMS just isn't compatible with that type of purchasing...

That said, most Macs don't have any issues downloading PIMS. However, some get the dreaded "PIMS is damaged – Move to Trash" message when run:

| 0 | "PIMS-Platinum Server.app" is damaged<br>and can't be opened. You should move it to<br>the Trash. |
|---|---------------------------------------------------------------------------------------------------|
|   | Firefox downloaded this file yesterday at 3:01 PM from www.industrialbitworks.com.                |
| ? | Cancel Move to Trash                                                                              |

If this occurs on one of your Macs, there is a way to get around this. You'll need to launch an App that comes with every Mac called "Terminal":

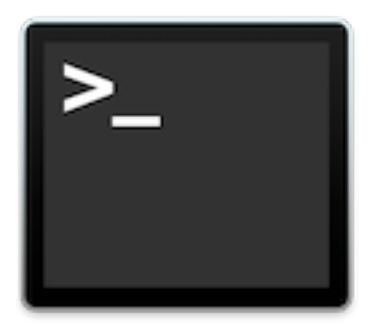

Launch Terminal (in "Applications/Utilities" folder), and enter the following text:

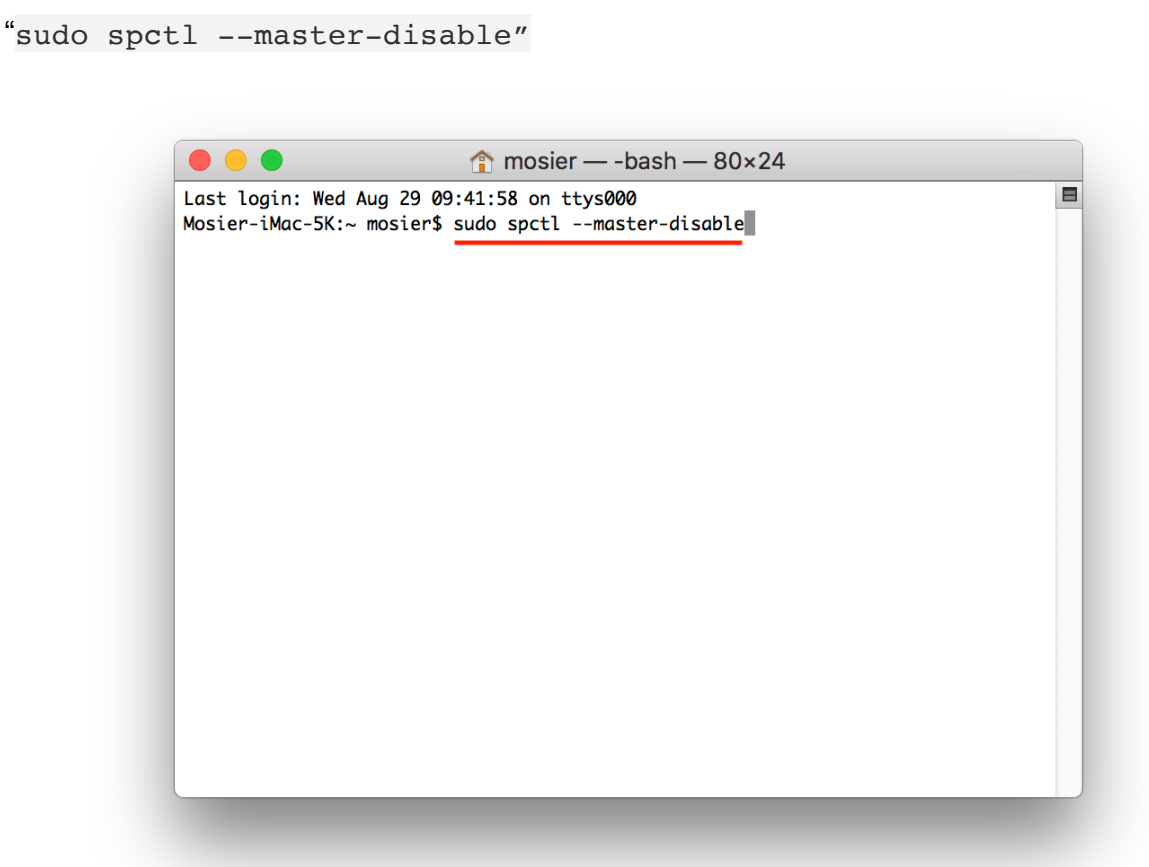

Once this is entered, hit RETURN. At that point, you'll be prompted for the machine's Password:

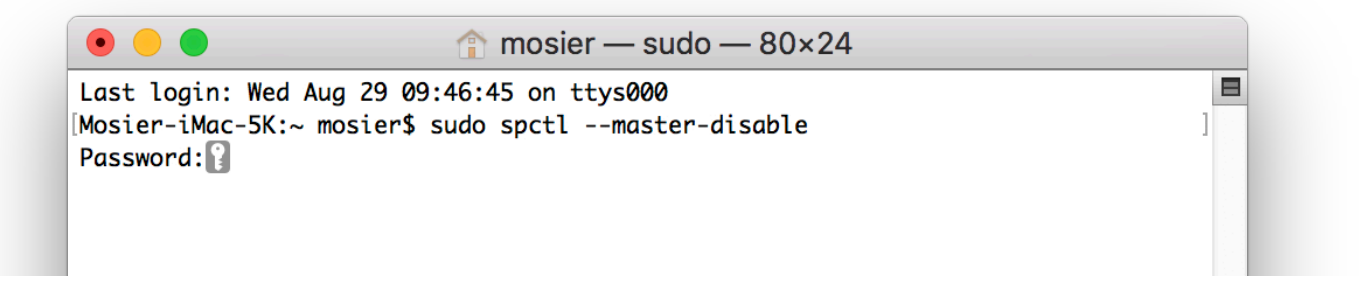

You can now quit the Terminal app.

Now you can launch the PIMS application again. This time, you'll see the following dialogbox:

| O        | "PIMS-Platinum Server.app" is an application<br>downloaded from the Internet. Are you sure you want<br>to open it? |                                                |      |  |
|----------|----------------------------------------------------------------------------------------------------|------------------------------------------------|------|--|
| <u> </u> | Firefox downloaded t www.industrialbitw                                                                            | his file yesterday at 3:01 PM fro<br>orks.com. | m    |  |
| ?        | Cancel                                                                                                    | Show Web Page                                  | Open |  |

Click the "Open" button. PIMS will now launch. You will not need to perform this task again, unless you download another PIMS.

Once launched, quit the server, and launch the Terminal app again.

Now enter the following text to turn Gatekeeper back on:

```
sudo spctl --master-enable
```

Hit RETURN, enter your Password, and you're good to go!